# **ÉB-LINK**®

Quick Installation Guide 1200Mbps Wireless Dual Band 11AC Gigabit Router Model:BL-W1200

### **FCC Statement**

This device complies with part 15 of the FCC Rules. Operation is subject to the following two conditions: (1) This device may not cause harmful interference, and (2) this device must accept any interference received, including interference that may cause undesired operation.

Any Changes or modifications not expressly approved by the party responsible for compliance could void the user's authority to operate the equipment.

Note: This equipment has been tested and found to comply with the limits for a Class B digital device, pursuant to part 15 of the FCC Rules. These limits are designed to provide reasonable protection against harmful interference in a residential installation. This equipment generates uses and can radiate radio frequency energy and, if not installed and used in accordance with the instructions, may cause harmful interference to radio communications. However, there is no guarantee that interference will not occur in a particular installation. If this equipment does cause harmful interference to radio or television reception, which can be determined by turning the equipment off and on, the user is encouraged to try to correct the interference by one or more of the following measures:

-Reorient or relocate the receiving antenna.

-Increase the separation between the equipment and receiver.

-Connect the equipment into an outlet on a circuit different from that to which the receiver is connected.

-Consult the dealer or an experienced radio/TV technician for help.

\*RF warning for Mobile device:

This equipment complies with FCC radiation exposure limits set forth for an uncontrolled environment. This equipment should be installed and operated with minimum distance 20cm between the radiator & your body.

Operations in the 5.15-5.25GHz band are restricted to indoors usage only.

## 1.Hardware Connection

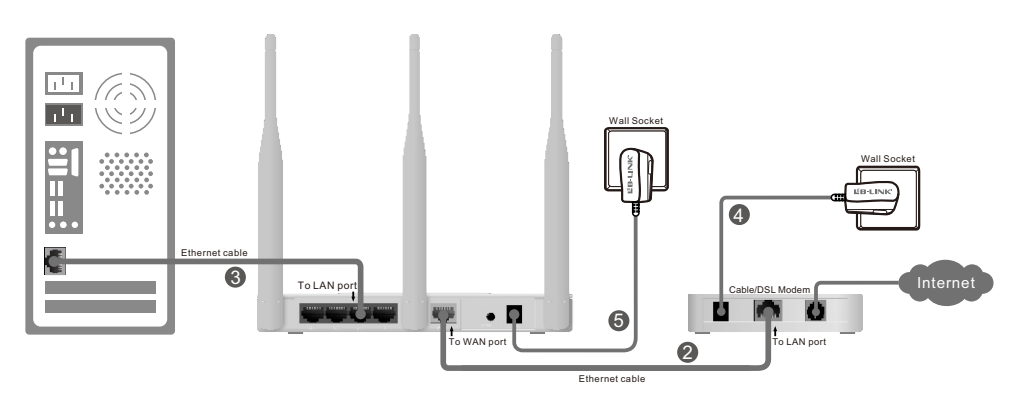

#### Power off your modem.

- Oconnect the WAN port on your router to the modem's LAN port with an Ethernet cable.
- Oconnect your computer to one of the LAN ports labeled 1~4 on the router with an Ethernet cable.
- Ø Power on the modem and wait for one minute.
- I plug the provided power adapter into the Power Jack on the back of the router and the other end to a standard electrical wall socket.

## 2. Configuration for Windows with setup Wizard

1. Insert the LB-LINK Resource CD into the CD-ROM drive.

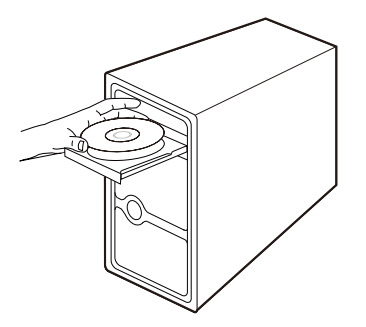

2. Please choose your language and click  $\ensuremath{\textbf{START}}$  to continue.

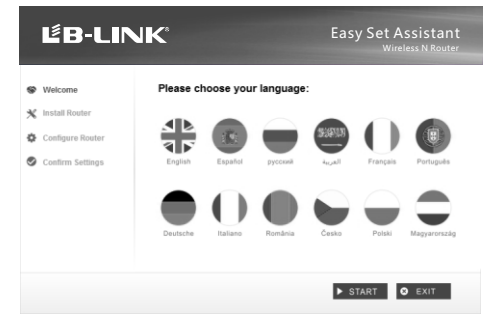

3. After confirming the hardware connection and the status of LEDs, please click **NEXT** to continue.

|                  |                                   |                               | Wireless N Router                                                                           |
|------------------|-----------------------------------|-------------------------------|---------------------------------------------------------------------------------------------|
| Welcome          | LED Indica                        | tor Desc                      | ription                                                                                     |
| Install Router   | Please follow t                   | he table be                   | ow to check if the Router has been installed properly.                                      |
|                  | Name                              | Status                        | Indication                                                                                  |
| Configure Router | Power(PWR)                        | On                            | Power on                                                                                    |
| Confirm Settings | System(SYS)                       | Flashing                      | The Router is working properly.                                                             |
|                  | WLAN                              | Flashing                      | The wireless function is enabled.                                                           |
|                  | WAN,<br>1-4(LAN)                  | On                            | There are devices linked to the corresponding ports but no data<br>transmitted or received. |
|                  |                                   | Flashing                      | Sending or receiving data over corresponding port.                                          |
|                  | If the LEDs do<br>the router. Oth | n't indicate a<br>erwise,plea | is described please check the physical connection of<br>se click NEXT to continue.          |

4. After the connectivity is checked successfully, please click  $\ensuremath{\text{NEXT}}$  .

| ĽB-LI                                                                         | K° Easy Set Assistant<br>Wireless N Router                                               |
|-------------------------------------------------------------------------------|------------------------------------------------------------------------------------------|
| <ul> <li>Welcome</li> <li>Install Router</li> <li>Configure Router</li> </ul> | Check Successfully<br>The router has been well connected. Please click NEXT to continue. |
| Confirm Settings                                                              | Network status check completed                                                           |
|                                                                               | 4 BAGK > NEXT O EXIT                                                                     |

5. Select the connection type your ISP provides and click **NEXT**. Here we take Dynamic IP for example.

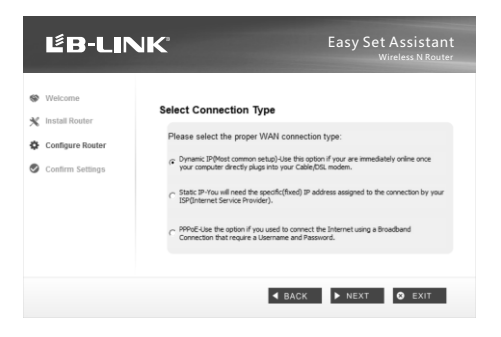

6. You can rename your wireless network on this page. The default wireless name is MYWIFI. Click **NEXT** to continue.

| ピB-LIN                                                     | JK                                                                                       | Easy Set Assistant<br>Wireless N Router |
|------------------------------------------------------------|------------------------------------------------------------------------------------------|-----------------------------------------|
| Welcome Install Router Configure Router Configure Settings | Set Up Your Network Nam<br>Give a name for your wireless<br>MYWWFI<br>For example MYWWFI | e<br>network(SSID):                     |
| Commit Seconds                                             | то еханциели туп т                                                                       |                                         |
|                                                            |                                                                                          | IACK INEXT O EXIT                       |

7. You are recommended to select Most Security (WPA2-PSK) to secure your wireless network.

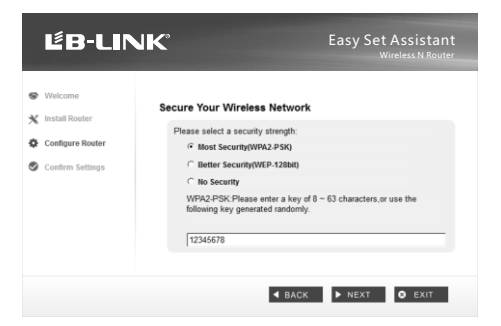

8.After confirming the configurations, click **NEXT** to continue.

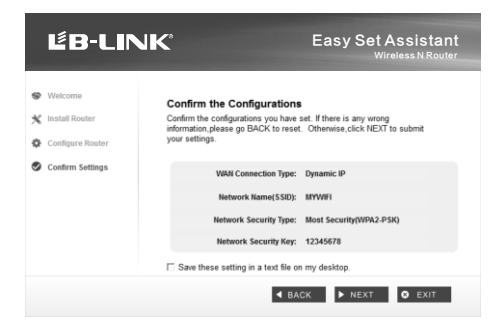

9. After the configuration is completed successfully, please click **NEXT**.

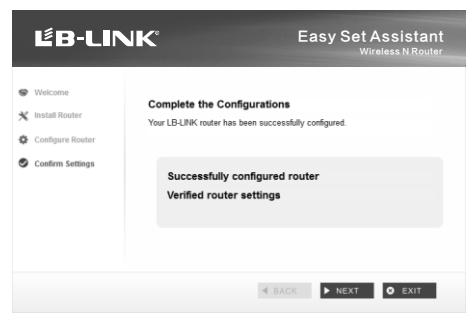

10. Click FINISH to complete the setup.

| S Welcome        |                                                                                                    |
|------------------|----------------------------------------------------------------------------------------------------|
|                  | Congratulations                                                                                                    |
| X Install Router | Your router has been configured and connected to the internet. Enjoy surfin                                                                                         |
| Configure Router | the internet!                                                                                                    |
| Confirm Cottinen | Click FINISH to quit the wizard.                                                                                                    |
| Commin Settings  |                                                                                                    |
|                  | Note:                                                                                                    |
|                  | The LB-LINK Easy Setup Assistant has completed a basic<br>configuration of the router. For more advanced settings, please<br>login to the WEB management interface. |
|                  |                                                                                                    |
|                  |                                                                                                    |

## SHENZHEN BILIAN ELECTRONIC CO., LTD

**LB-LINK** is the registered trademark of Shenzhen BILIAN Electronic CO.,Ltd.All the products and product names mentioned herein are the trademarks or registered trademarks of their respective holders © 2012 **LB-LINK** All Rights Reserved.